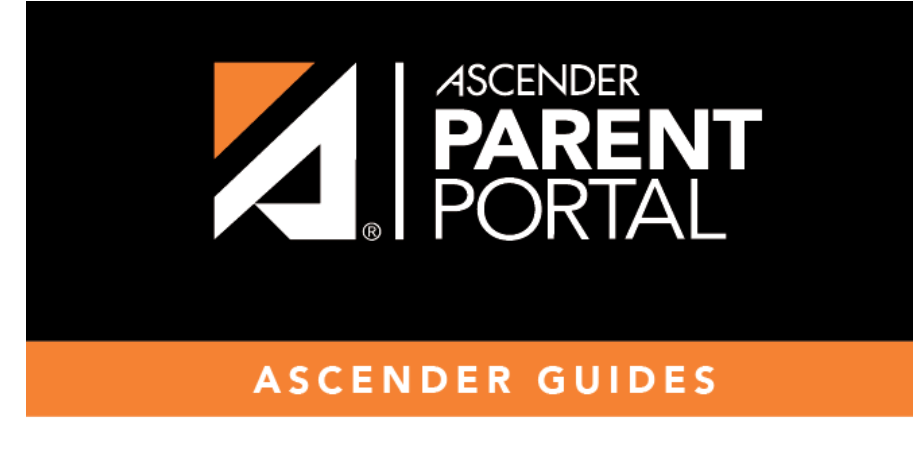

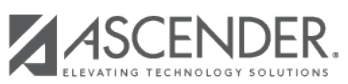

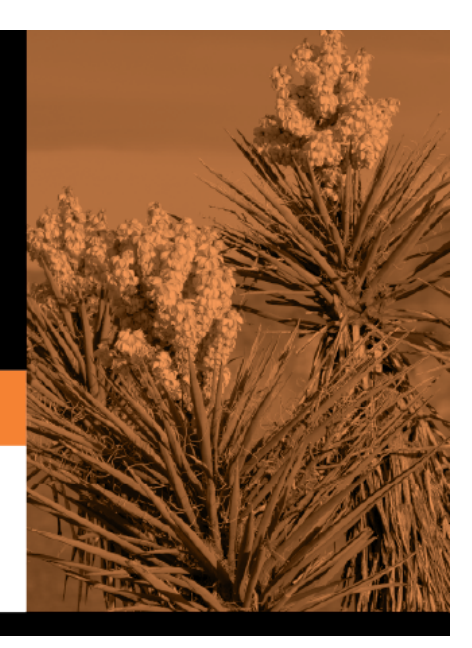

## **Table of Contents**

*New Student* forms are dynamic forms used specifically for the new student enrollment process. Several *New Student* forms are included automatically and already have columns (i.e., fields) added.

- New Student Address
- New Student Contacts
- New Student Enrollment

These forms cannot be deleted or renamed; however, you can modify some of the default settings for each form column. See the **Create/edit a dynamic form using data fields** section for more details.

## Under Active Forms:

I hover over a 'New Student' form and click the edit icon.

The form details open in the **Edit Form** section (right side) where you can add or edit details as described previously.

- To remove a column from the form, click the corresponding delete icon.

It is removed from the list, but it is not actually deleted until you click **Save**.

Click Save.

×

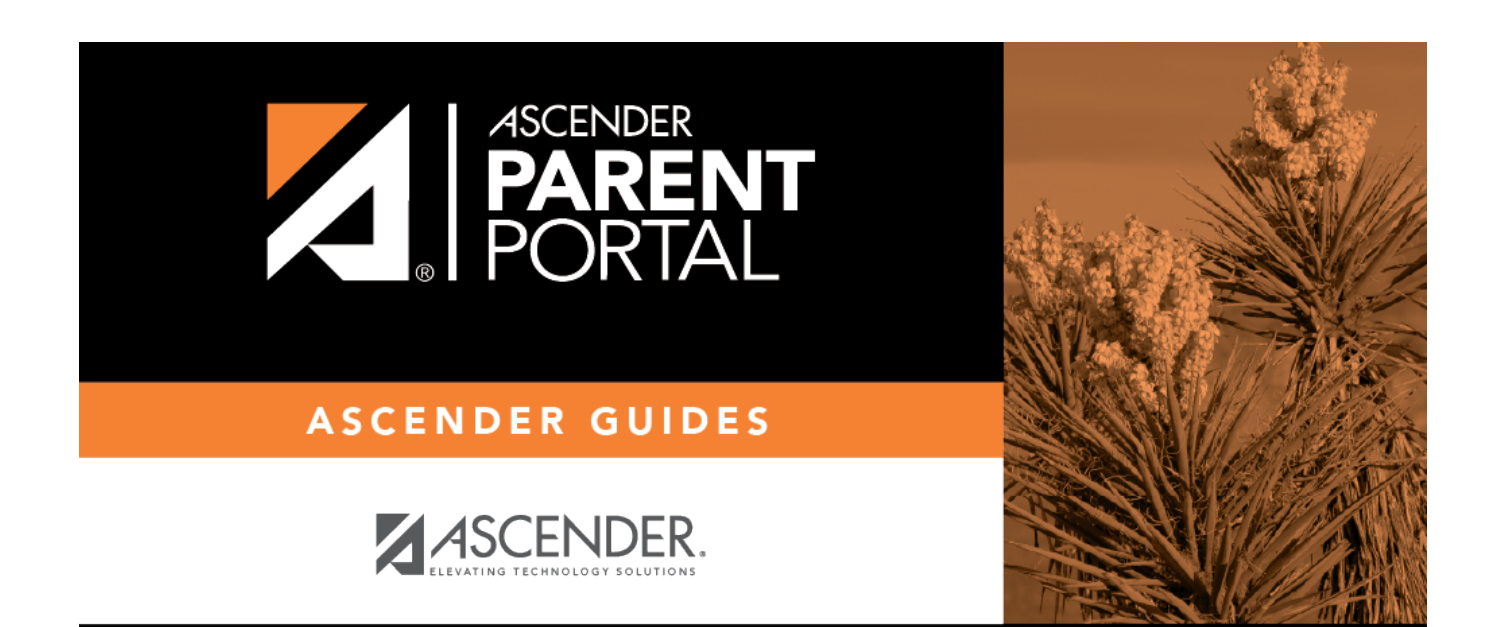

PP

## **Back Cover**